# **Protector Digital Manual**

# **Table of Contents**

| SPECIFICATIONS                             | .2 |
|--------------------------------------------|----|
| Values measured                            | .2 |
| Functions                                  | .2 |
| Communication ports and protocols          | .2 |
| SETTING AN IP ADDRESS                      | .4 |
| BACNET/IP                                  | .4 |
| MODBUS                                     | .5 |
| RTU                                        | .5 |
| ТСР                                        | .5 |
| Holding Registers                          | .5 |
| SUPPORTED SENSORS                          | .6 |
| CONNECTION DIAGRAMS                        | .7 |
| Overview                                   | .7 |
| SENSORS                                    | .8 |
| Sensorex s272 pH/ORP                       | .8 |
| Sensorex Lumin-S Dissolved Oxygen          | .8 |
| Hamilton VisiFerm RS485 Dissolved Oxygen   | .8 |
| Mettler Toledo pH/DO with M200 transmitter | .8 |
| POWER SUPPLY                               | .9 |
| ON-SCREEN DATA AND CONTROLS                | 10 |
| Setup Wizard                               | 10 |
| Main screen                                | 10 |
| Tools menu                                 | 11 |
| Network settings                           | 12 |
| Flowmeter settings                         | 13 |
| Pressure control                           | 4  |
| Back flushing                              | 15 |
| CONTACTS1                                  | 16 |

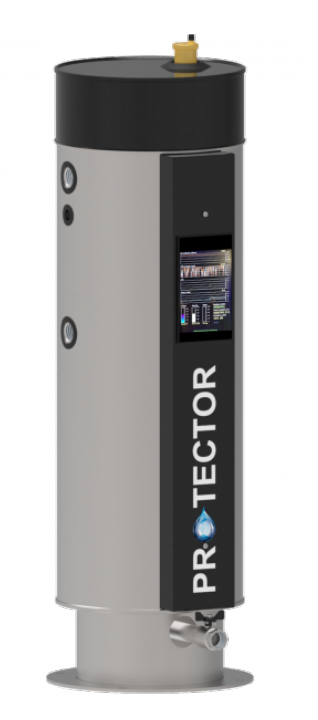

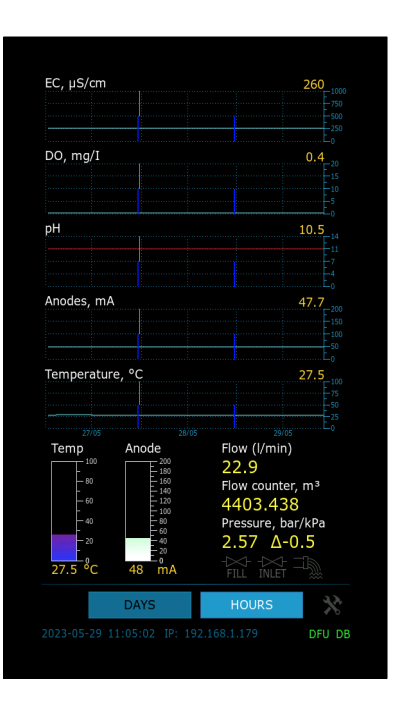

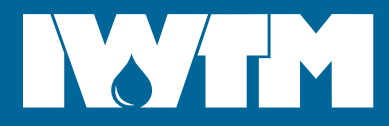

# SPECIFICATIONS

## Values measured

| #  | Value                                                            | Range       |
|----|------------------------------------------------------------------|-------------|
| 1  | Water flow                                                       | 3100 l/min  |
| 2  | Flow counter                                                     | 09999 m3    |
| 3  | Water temperature                                                | 0110 °C     |
| 4  | Electro conductivity (EC)                                        | 02000 µS/cm |
| 5  | Anode current                                                    | 0200 mA     |
| 6  | Pressure                                                         | 010 bar     |
| 7  | Pressure difference                                              | 0100kPa     |
| 8  | PH, optional                                                     | 014         |
| 9  | Dissolved oxygen (DO), optional                                  | 020 mg/l    |
| 10 | Fill water amount, optional, requires Digital Filling Unit (DFU) | 09999m3     |
| 11 | Fill water electro conductivity (EC), optional, requires DFU.    | 02000 µS/cm |

#### **Functions**

- 1 Automatic drain (sludge back flush). Requires drain/inlet valves.
- 2 Automatic pressure control. Requires fill valve.

### **Communication ports and protocols**

| Port           | Protocol                   | Usage                                                                              |  |  |
|----------------|----------------------------|------------------------------------------------------------------------------------|--|--|
| RS485 1        | MODBUS RTU/Master          | <ol> <li>MODBUS/RTU sensors (pH, DO, ORP)</li> <li>Digital Filling Unit</li> </ol> |  |  |
| RS485 2        | MODBUS/RTU Slave           | Connect to a building control system                                               |  |  |
| 420mA input    | -                          | <ol> <li>420mA pH/DO/ORP sensors</li> <li>Pressure sensors</li> </ol>              |  |  |
| 420mA out      | -                          | Connect to a building control system                                               |  |  |
| Ethernet RJ-45 | MODBUS/TCP                 | Connect to a building control system                                               |  |  |
|                | BACNet/IP                  | Connect to a building control system                                               |  |  |
|                | HTTPS (out)                | Send data to IWT CRM.                                                              |  |  |
|                | HTTP (in) on local port 80 | Local web-sever. View data on the Protector built-in web page.                     |  |  |

#### Details

- 1. **Modbus-RTU master (over RS485).** Used to communicate with RS485 sensors and Digital Filling Unit.
- 2. **BACNet/IP.** Used to connect Protector to a Building Control System (BCS).

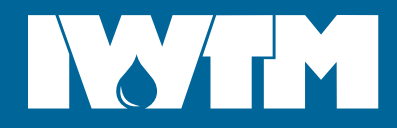

- 3. **Modbus-RTU slave (over RS485).** Connect Protector to different gateways or building control systems using RS485 interface. Instant values from all sensors are provided by Modbus-RTU.
- 4. **Modbus-TCP.** The most convenient way to connect Protector to a building control system. Many systems support Modbus-TCP, and Protector allows getting instant values from all the sensors by this protocol.
- 5. **Sending data to IWT CRM by https.** By default if Protector is connected to the Internet, it sends all data to IWT CRM (https://crm.iwtm.com), where customers can view and analyze it.

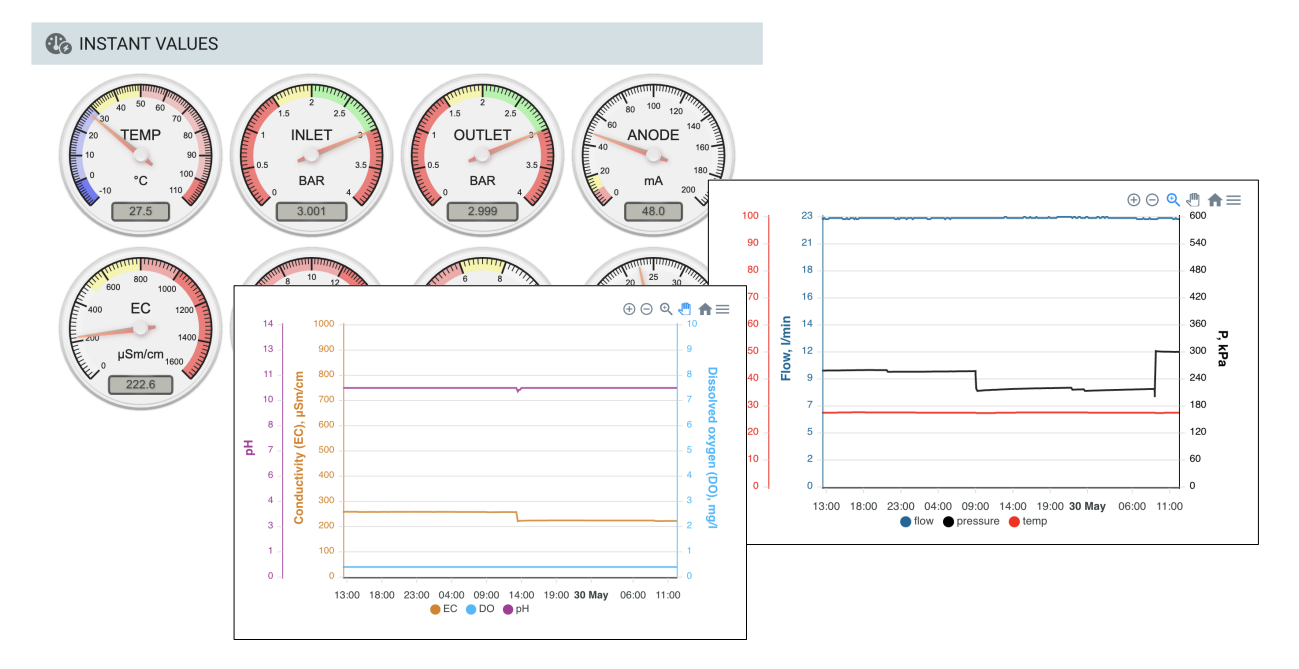

6. **Built-in web-server.** Using the IP address on screen, you can connect to Protector using any Internet browser. You will see a web-page showing all instant and historic data in charts, same as in the CRM. Protector firmware can be upgraded from this page.

|               | PROTECTOR DI                                 | GIT/         | 4L                    |        |    |    |                                                              |
|---------------|----------------------------------------------|--------------|-----------------------|--------|----|----|--------------------------------------------------------------|
| HOME          | Sy                                           | System State |                       |        |    |    |                                                              |
| SYSTEM        | Serial number: 02-2112-                      | -00034       |                       |        |    |    |                                                              |
| UPGRADE       | Firmware version: v1.2.16_<br>Time: 30.05.23 | 2023-0       | 05-11_7070<br>:27 UTC | )16f5  |    |    |                                                              |
| NETWORK       | CPU Load: 59%<br>CPU temperature: 50.15°C    |              |                       |        |    |    | PROTECTOR DIGITAL                                            |
| DATA RESET    | FreeRTOS Heap: 32864 B<br>NVRAM Battery: 99% | У            |                       | HOME   |    |    | Firmware Upgrade                                             |
| FACTORY RESET | SOFTWARE_RESET (H                            | a            | s                     | YSTEN  | 1  |    | Current version: v1 2 16 2022-05-11 707016/5                 |
| PASSWORD      | (click header to sort)                       |              | UF                    | PGRAD  | E  |    | Please specify a binary file to upload into STM32F4x7 flash: |
| LOGOUT        | ID Task name S                               | s            | NE                    | ETWOR  | к  |    | Choose File no file selected                                 |
|               | 1 MB Slave TCP<br>2 MB Slave RS              |              | DA                    | TA RES | ET |    |                                                              |
|               | 3 MB Master RS                               |              |                       |        | 07 |    |                                                              |
|               | 4 IOUCHGEX                                   | R            | 12800                 | 8      | 97 | 19 |                                                              |
|               | 6 Sensors                                    | B            | 2048                  | 29     | 87 | 10 |                                                              |
|               | 7 Modbus Master                              | B            | 2048                  | 14     | 82 | 0  |                                                              |
|               | 8 Supervisor                                 | В            | 1024                  | 17     | 80 | 0  |                                                              |
|               | 9 Network                                    | в            | 3000                  | 4      | 77 | 0  |                                                              |
|               | 10 TCP/IP Stack                              | +            | 4800                  | 8      | 90 | 0  |                                                              |
|               | 11 Eth Input                                 | В            | 1024                  | 19     | 85 | 0  |                                                              |
|               | 12 Eth Link                                  | В            | 3600                  | 13     | 84 | 0  |                                                              |
|               | 13 VNC Server                                | В            | 16384                 | 3      | 76 | 0  |                                                              |

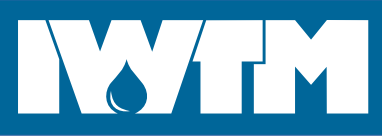

# **SETTING AN IP ADDRESS**

See Network settings on page 12.

# **BACNET/IP**

Hardware connection: RJ-45 Cat 5E 100Mb

Default object id: 102. Can be changed by BACNet.

#### Analog Input Objects:

| Name                | Units          | Range     |
|---------------------|----------------|-----------|
| Anode current       | mA             | 0200      |
| Flow counter        | m <sup>3</sup> | 09999999  |
| Flow                | l/min          | 050       |
| Conductivity        | μS/cm          | 02000     |
| Temperature         | °C             | 0110      |
| Inlet pressure      | kPa            | 01000     |
| Outlet pressure     | kPa            | 01000     |
| pH                  | -              | 014       |
| Dissolved oxygen    | mg/l           | 020       |
| ORP redox           | -              | -20002000 |
| Pressure difference | kPa            | 0100      |

#### **Binary Output Objects**

| Name  | Function                                                                                           |
|-------|----------------------------------------------------------------------------------------------------|
| Drain | Open drain valve. The valve will close automatically after max drain duration time.                |
| Fill  | Open fill valve. The valve will close automatically when reached max pressure or after 30 seconds. |

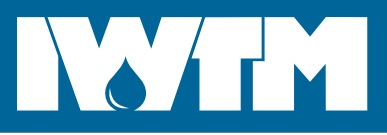

# MODBUS

#### RTU

Hardware connection: terminals 21-23:

| 21 | SG |          |
|----|----|----------|
| 22 | В  | MB<br>SL |
| 23 | А  | 51       |

#### Setting slave address and speed:

(See fig. 1)

- 1. Go to Tools  $\rightarrow$  Settings  $\rightarrow$  Connections
- 2. Set speed and address
- 3. Tap "Save".

Parity and stop bits are always 8N1 (8 bits, no parity, 1 stop bit).

## ТСР

Hardware connection: RJ-45 Cat 5E 100Mb

Address: 1

## **Holding Registers**

| reg<br># | RW | Туре       | RTU        | ТСР          | Value                            | Units   | Range     |
|----------|----|------------|------------|--------------|----------------------------------|---------|-----------|
| 0        | RW | UINT16     |            | $\bigotimes$ | MB Address                       |         |           |
| 1        | RW | UINT16     |            | $\bigotimes$ | MB Speed, baud                   |         |           |
| 2        | RO | UINT32     |            |              | Timestamp                        | seconds |           |
| 4        | RO | float dcba |            |              | Anode current (0200mA)           | mA      | 0200      |
| 6        | RO | float dcba |            |              | Flow counter, m3                 | m3      | 099999999 |
| 8        | RO | float dcba |            |              | Flow, liters/min, (050 l/min)    | l/min   | 050       |
| 10       | RO | float dcba | $\diamond$ |              | Conductivity (02000 uS/cm)       | μS/cm   | 02000     |
| 12       | RO | float dcba |            |              | Temperature (0110 °C)            | °C      | 0110      |
| 14       | RO | float dcba |            | 8            | Inlet pressure, kPa (01000 kPa)  | kPa     | 01000     |
| 16       | RO | float dcba |            | 0            | Outlet pressure, kPa (01000 kPa) | kPa     | 01000     |
| 18       | RO | float dcba |            | 8            | pH, (014), optional              | -       | 014       |
| 20       | RO | float dcba |            | 0            | Dissolved oxygen, mg/l, optional | mg/l    | 020       |
| 22       | RO | float dcba |            |              | ORP redox                        | -       | -20002000 |

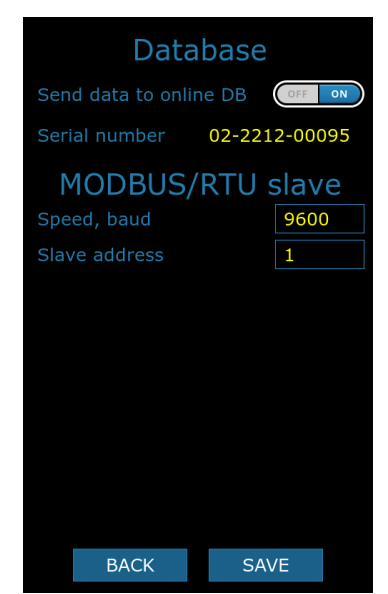

Figure 1: MODBUS settings

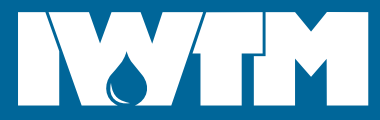

...water by design

| 28 | RO | float dcba |            |   | Pressure difference | %     | 0100  |
|----|----|------------|------------|---|---------------------|-------|-------|
| 30 | RO | float dcba | 3          |   | DFU flow counter    | m3    | 09999 |
| 32 | RO | float dcba | $\bigcirc$ | 0 | DFU flow            | l/min | 0100  |
| 34 | RO | float dcba | $\bigcirc$ | 0 | DFU Conductivity    | µS/cm | 02000 |
| 36 | RO | float dcba | $\diamond$ | 0 | DFU Temperature     | °C    | 060   |
| 38 | RO | float dcba | 8          |   | DFU Pressure        | kPa   | 01000 |

# SUPPORTED SENSORS

| # | Value            | Manufacturer   | Output  | Model                 | Comment                                                                                  |
|---|------------------|----------------|---------|-----------------------|------------------------------------------------------------------------------------------|
| 1 | EC/T/Flow        | IWTM           | Raw     | FS-8800               | 7 wires connected directly to terminals                                                  |
| 1 | Pressure         | Any            | 420mA   | Any                   | Range 01000kPa                                                                           |
| 2 | pН               | Mettler Toledo | 420mA   | InPro3250i            | Requires M100 or M200 transmitter                                                        |
| 3 | DO               | Mettler Toledo | 420mA   | InPro6850i            | from Mettler Toledo in a separate box.                                                   |
| 4 | рН               | Sensorex       | RS485   | S272                  |                                                                                          |
| 5 | ORP              | Sensorex       | RS485   | S272                  |                                                                                          |
| 6 | DO               | Sensorex       | RS485   | LUMIN-S               |                                                                                          |
| 7 | DO               | Hamilton       | RS485   | VisiFerm<br>RS485 Arc |                                                                                          |
| 8 | Flow             | Any            | Pulse   | Any                   | Supports hall-effect (3-wire with 5V power) and mechanical (2-wire) turbine flow meters. |
| 9 | Anode<br>current | n/a            | current | n/a                   | Direct connection to terminals. Max current is 200mA.                                    |

#### **IMPORTANT NOTES:**

1. Never connect sensors with the device powered on.

2. MODBUS/RTU (RS485) sensors are detected on boot within 15 seconds. If not detected, please turn Protector off, check connections and turn on.

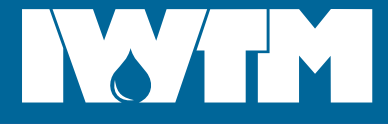

## **CONNECTION DIAGRAMS**

#### **Overview**

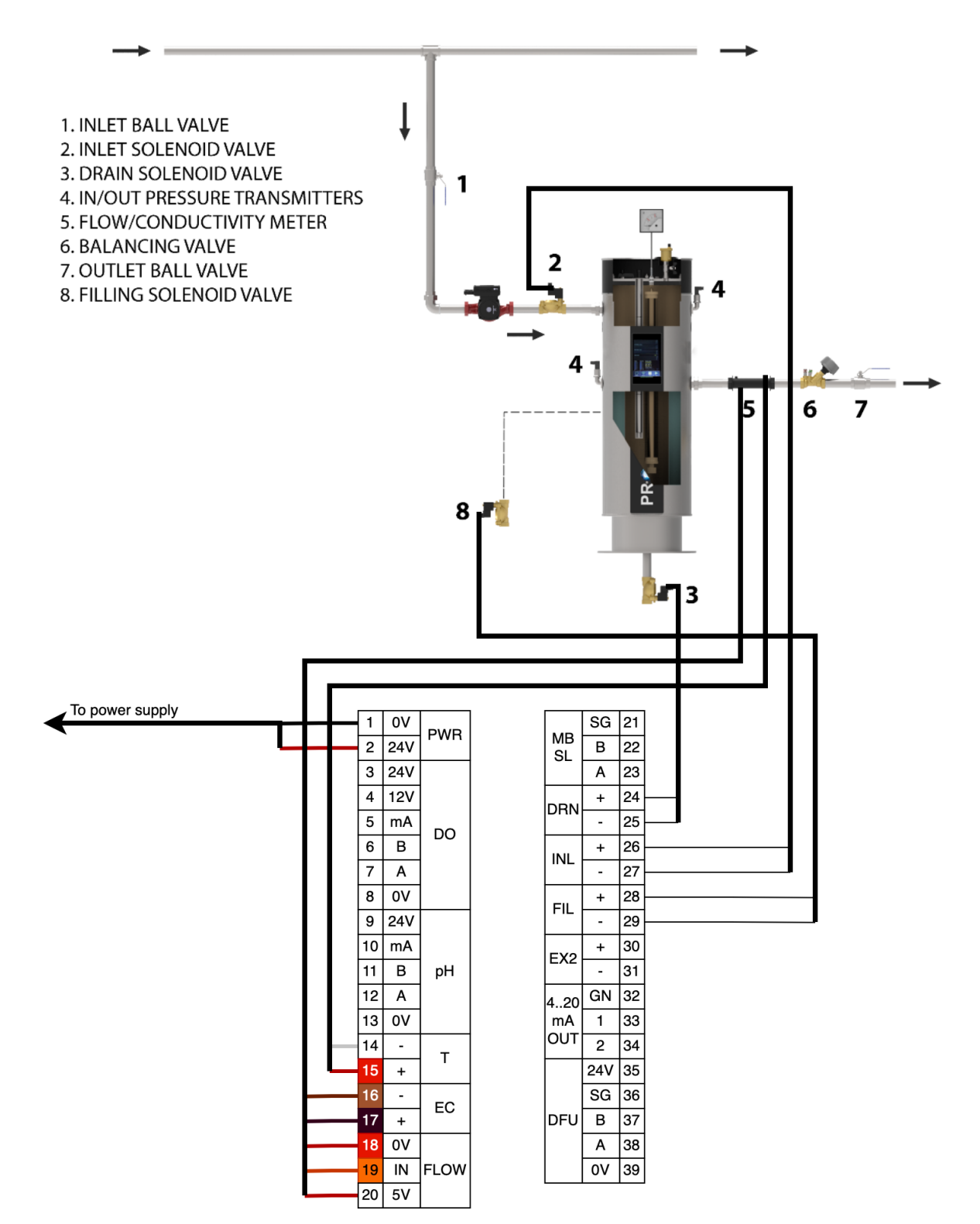

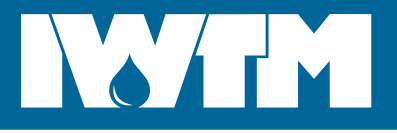

# SENSORS

## Sensorex s272 pH/ORP

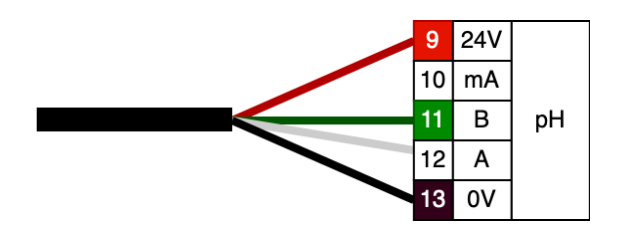

# Sensorex Lumin-S Dissolved Oxygen

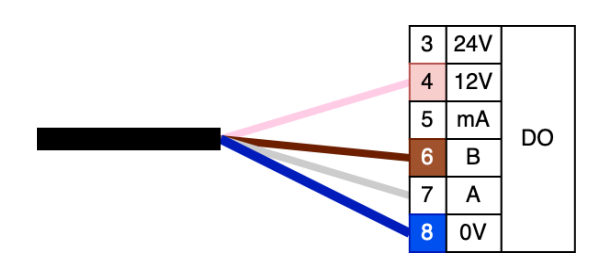

## Hamilton VisiFerm RS485 Dissolved Oxygen

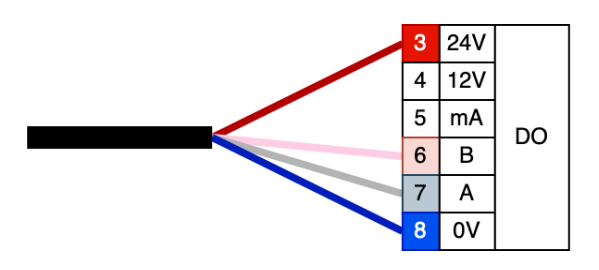

# Mettler Toledo pH/DO with M200 transmitter

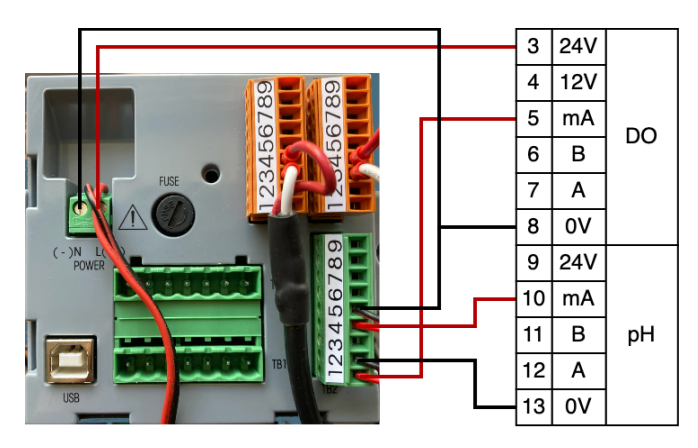

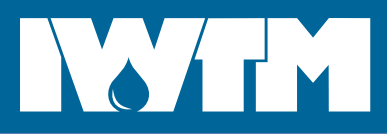

# **POWER SUPPLY**

#### **Requirements:**

| Options        | No valves | Up to 2 valves | Up to 3 valves |  |  |  |
|----------------|-----------|----------------|----------------|--|--|--|
| Voltage        | 24v       |                |                |  |  |  |
| Output current | 1A        | 2A             | 2.5A           |  |  |  |
| Power          | 24W       | 48W            | 60W            |  |  |  |

#### **Recommended power supplies:**

| # | Image | Manufacturer | Model     | Comment        |
|---|-------|--------------|-----------|----------------|
| 1 |       | MEAN WELL    | HDR-60-24 | Up to 3 valves |
| 2 |       | MEAN WELL    | MDR-60-24 | Up to 3 valves |
| 3 |       | MEAN WELL    | MDR-20-24 | no valves      |

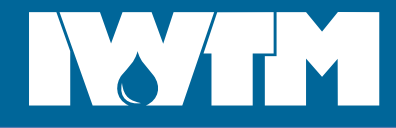

# **ON-SCREEN DATA AND CONTROLS**

#### **Setup Wizard**

On a first start Protector will run a Setup Wizard which guides through all settings required.

#### Main screen

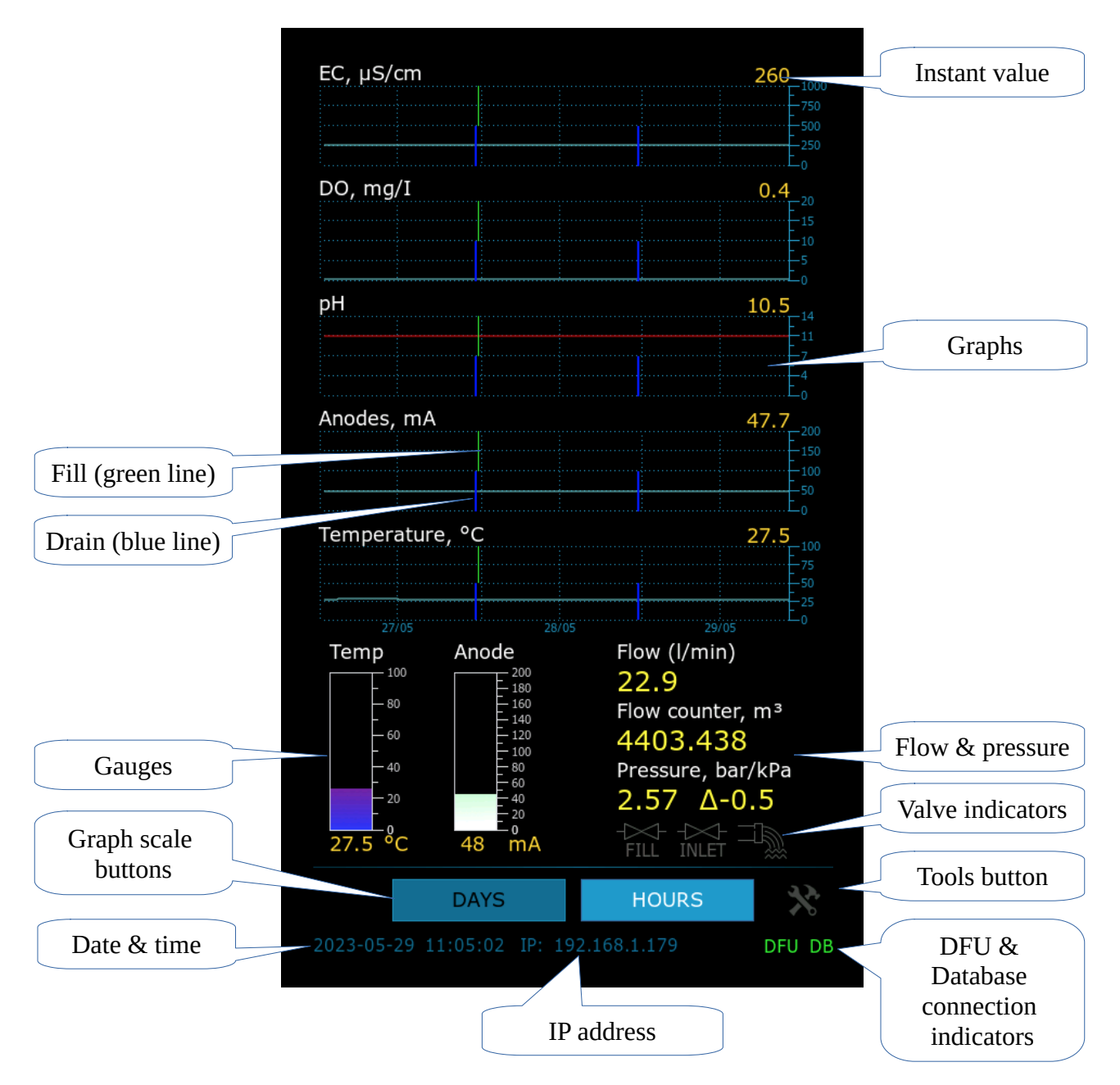

- **1. Charts.** Tap and drag to scroll the graphs.
- **2. Scale buttons.** "HOURS" shows 1 point per 10 minutes. "DAYS"–1 point per day.
- **3.** Tools button. Opens tools menu.
- 4. Valve indicators show when FILL, INLET and DRAIN valves are active.

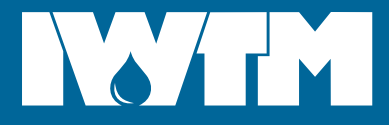

#### Tools menu

Tap "Tools" button.

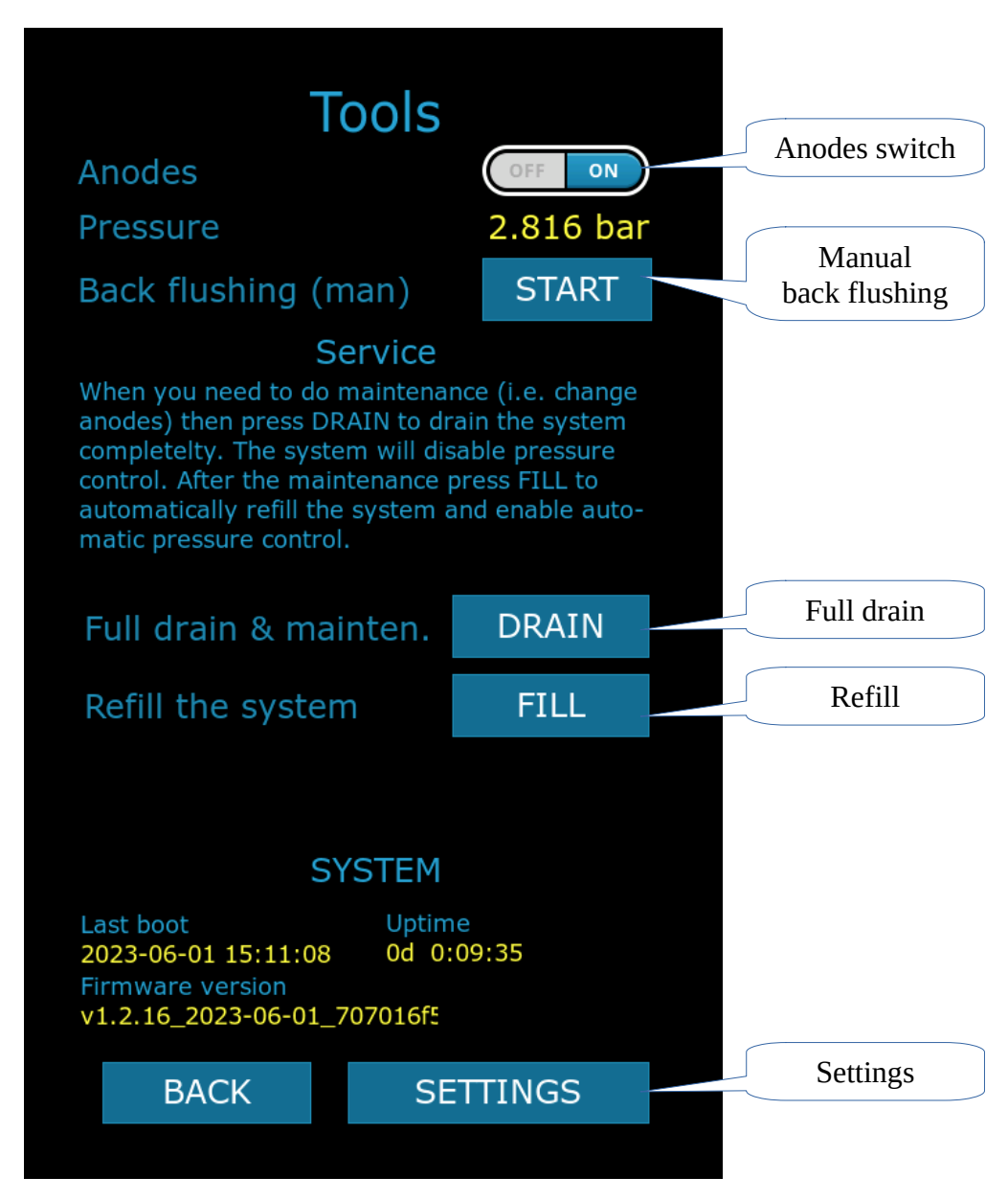

- 1. Anodes switch. Manually switch off the anodes.
- 2. Manual back flushing. Tap and hold to drain the system manually.
- 3. **Full drain.** Tap this button to empty the tank and put the system into maintenance mode before doing service to the Protector.
- 4. **Refill.** Tap this to refill the system after maintenance and return to normal mode.
- 5. **Settings.** Open settings menu. A PIN-code required.

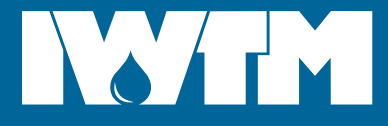

#### **Network settings**

Tools  $\rightarrow$  Settings  $\rightarrow$  PIN-code  $\rightarrow$  NETWORK.

| Ne                                 | etwo | rk s     | ettin                                                                | gs    |   |                           |
|------------------------------------|------|----------|----------------------------------------------------------------------|-------|---|---------------------------|
| DHCP client                        |      |          |                                                                      | )FF O |   |                           |
| IP address                         |      | 192      | 192.168.1.179                                                        |       |   | Static IP                 |
| Network mask                       |      | < 255    | 255.255.255.0                                                        |       |   | parameters                |
| Gateway                            |      | 192      | 192.168.1.3                                                          |       |   |                           |
| DNS                                |      | 192      | 192.168.1.3                                                          |       |   | Link and<br>Database con- |
| Link:                              |      | conn     | connected DB                                                         |       |   | nection status            |
| IP 192.168.1.179<br>GW 192.168.1.3 |      | NM<br>DN | NM         255.255.255.0           DNS         192.168.1.3         - |       | 0 | Current IP<br>parameters  |
|                                    | 7    | 8        | 9                                                                    |       |   |                           |
|                                    | 4    | 5        | 6                                                                    |       |   |                           |
|                                    | 1    | 2        | 3                                                                    |       |   |                           |
|                                    | Х    | 0        | •                                                                    |       |   |                           |
|                                    | BACK |          | SAVE                                                                 |       |   |                           |
|                                    |      |          |                                                                      |       |   |                           |

1. Dynamic IP-address. Enable DHCP client to obtain IP-address automatically.

#### 2. Static IP-address.

- 1. Disable DHCP client.
- 2. Enter static IP, network mask, gateway ans DNS. If you have no DNS address, enter 8.8.8.8 or 1.1.1.1.
- 3. Tap "Save".

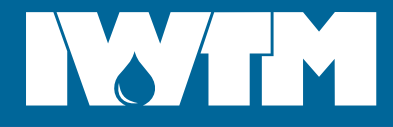

#### **Flowmeter settings**

Tools  $\rightarrow$  Settings  $\rightarrow$  PIN-code  $\rightarrow$  FLOWMETER & EC.

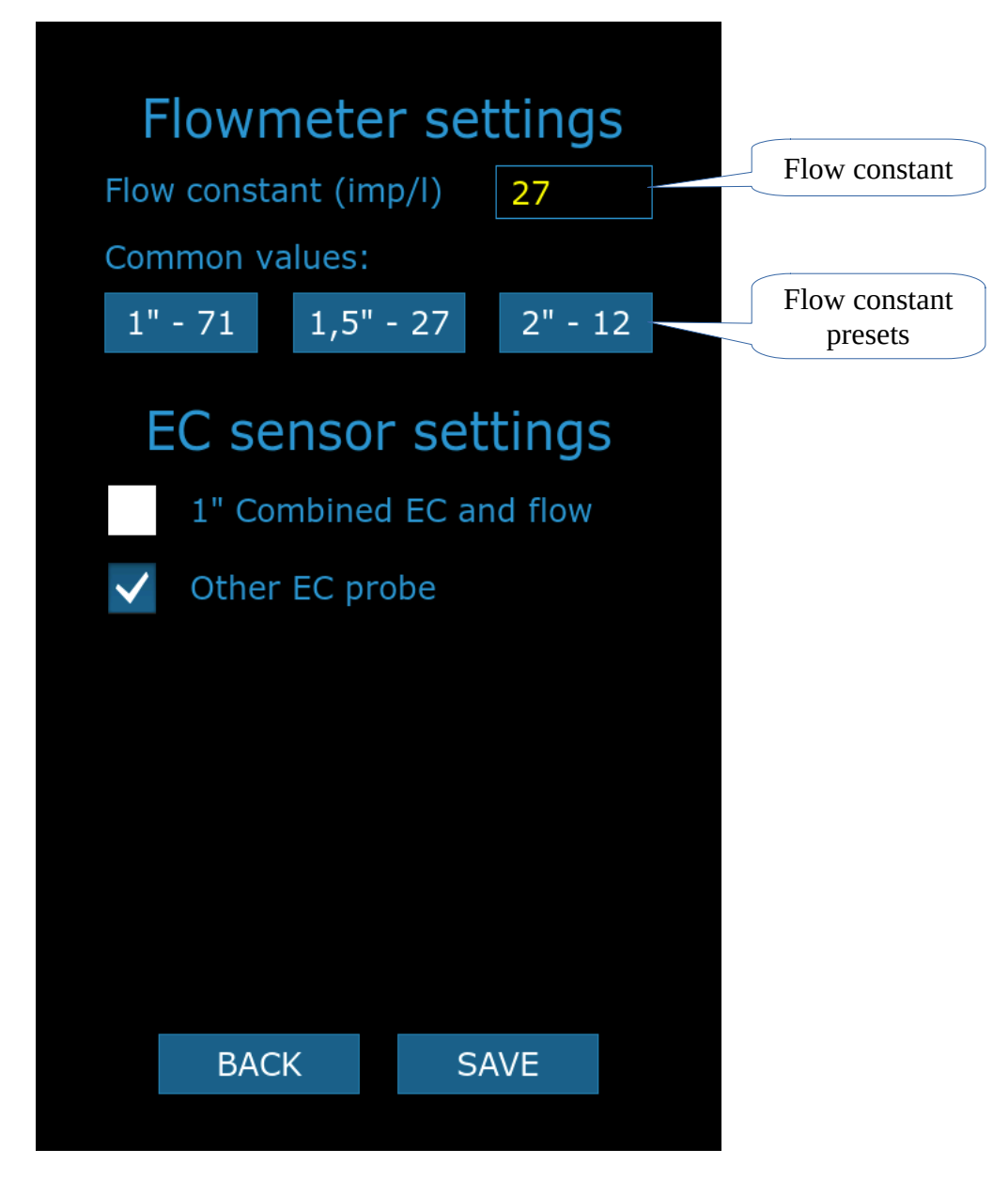

- 1. **Flow constant.** Select one of the presets or enter the constant manually. Flow constant is number of pulses per litre.
- 2. **EC sensor settings.** Select '1" combined EC and flow' for the FS-8800 combined sensor. If you have any other conductivity sensor, select "Other EC probe".

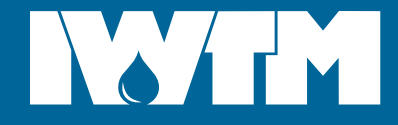

### Pressure control

Tools  $\rightarrow$  Settings  $\rightarrow$  PIN-code  $\rightarrow$  PRESSURE CONTROL.

| PRES     | SSU <br>essure | RE C   |       |     |
|----------|----------------|--------|-------|-----|
| Security |                | 4.00   |       |     |
| No       | ormal p        | ressur | e rar | ige |
| Max, ba  |                | 2.50   |       |     |
| Min, bai |                | 2.00   |       |     |
| Abs min  | ar 🗌           | 1.50   |       |     |
|          | 7              | 8      | g     |     |
|          | -              | 0      |       |     |
|          | 4              | 5      | 6     |     |
|          | 1              | 2      | 3     |     |
|          |                |        |       |     |
|          | Х              | 0      | •     |     |

- 1. **Auto pressure control.** When turned on, Protector will keep the pressure between Min and Max values by refilling system. Fill valve needs to be connected for pressure control.
- 2. Security valve. Enter your system security valve pressure.
- 3. Max. Maximum pressure in the system. Protector will fill up to this level.
- 4. Min. Minimum pressure in the system. When below, Protector will start refilling.
- 5. **Abs min pressure.** Absolute minimum pressure. Protector will never drain the system below this pressure level.

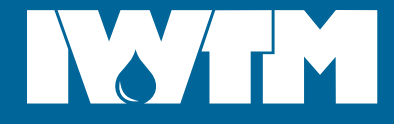

### **Back flushing**

Tools  $\rightarrow$  Settings  $\rightarrow$  PIN-code  $\rightarrow$  BACK FLUSHING.

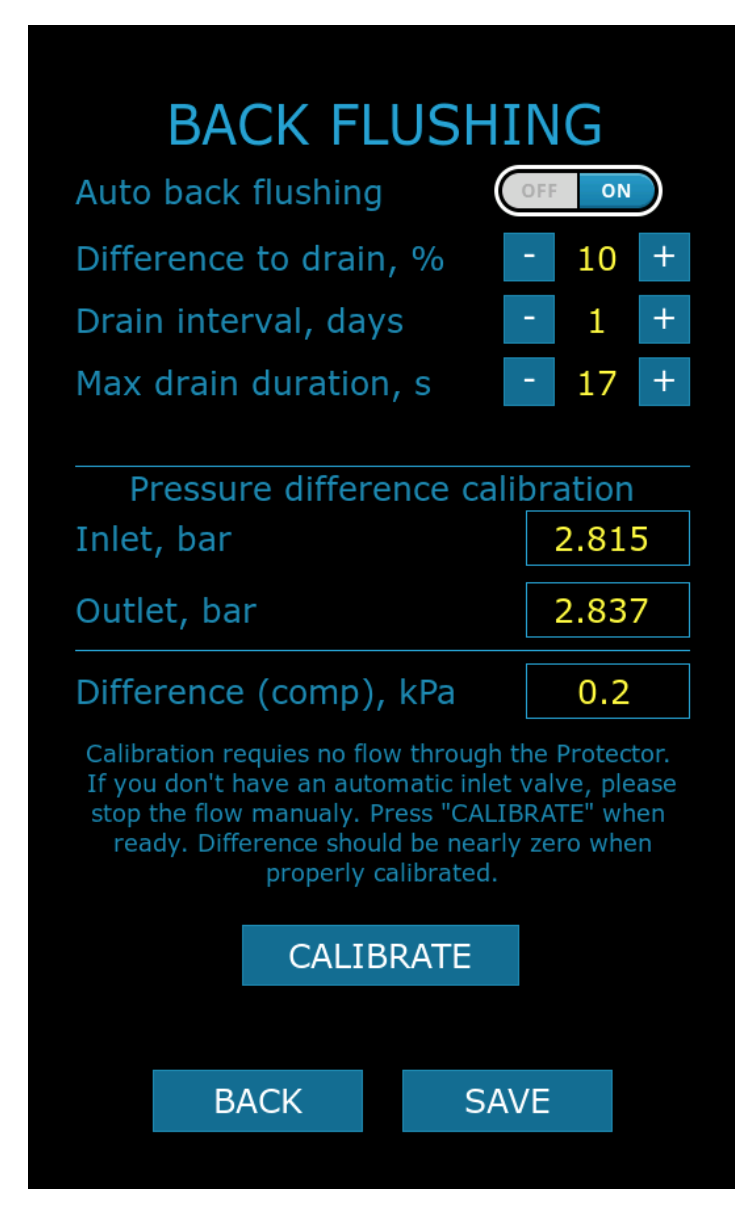

- 1. **Automatic back flushing.** If enabled, Protector will from time to time drain the system according to the settings. Drain valve needs to be installed in the system.
- 2. **Difference to drain.** Pressure difference higher than this setting indicates that the filter is slugged and needs to be drained immediately.
- 3. **Drain interval in days.** The system will be drained after this number of days regardless of the pressure difference.
- 4. Max drain duration. Number of seconds the drain valve will stay open.
- 5. **Pressure difference calibration.** In order to detect pressure difference and slugged state of the tank Protector need the pressure sensors to be calibrated. Follow instructions on the screen to calibrate.

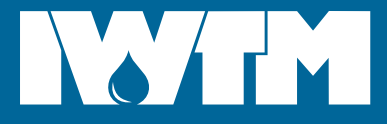

# CONTACTS

#### International Water Treatment Maritime AS,

Bjerkås næringspark bygg 21, PB 54 3470 Slemmestad NORWAY Phone: +4731287171 Email: <u>info@iwtm.com</u>